Microsoft Windows 10 Mail App

# How to setup email on Windows 10 Mail

STEP 1

## **Open Windows 10 Mail**

Firstly, you'll need to open **Windows 10 Mail** by clicking on the **Start** button, then clicking on **'Mail'**.

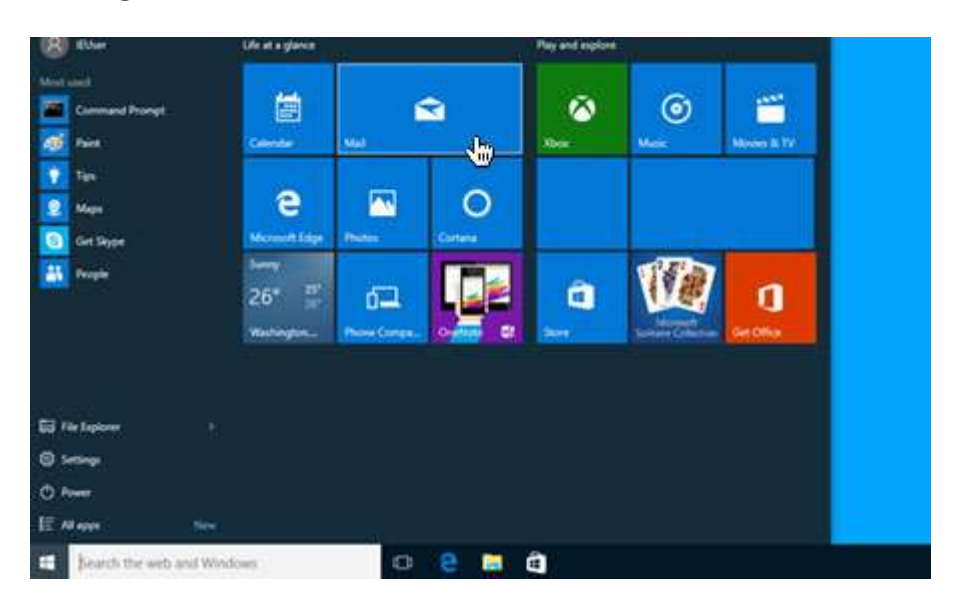

#### STEP 2

### Choose 'Settings'

Once Windows 10 Mail has opened, choose the **'Settings'** icon (the cog) from the menu located at the bottom of the app.

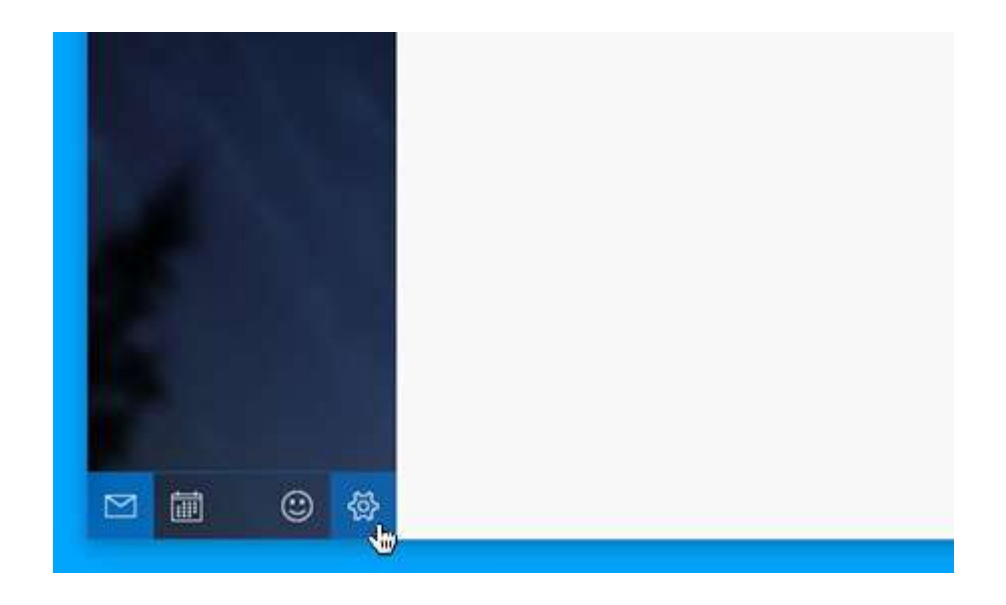

#### STEP 3

## **Choose 'Manage Accounts'**

Then simple choose **'Manage Accounts'** from the settings menu that appears on the right hand side of the screen.

|                   | e                 |  | × |
|-------------------|-------------------|--|---|
|                   | Settings          |  |   |
|                   | Manage Accounts   |  |   |
|                   | Personalization   |  |   |
| and the state of  | Quick Actions     |  |   |
| 1. 11 12 12 12 13 | Automatic Replies |  |   |
| All Bridd Br Wh   | Reading           |  |   |
| いし はにはがち          | Signature         |  |   |

### STEP 4

## Choose 'Add account'

Then simple click on the option labelled 'Add Account'.

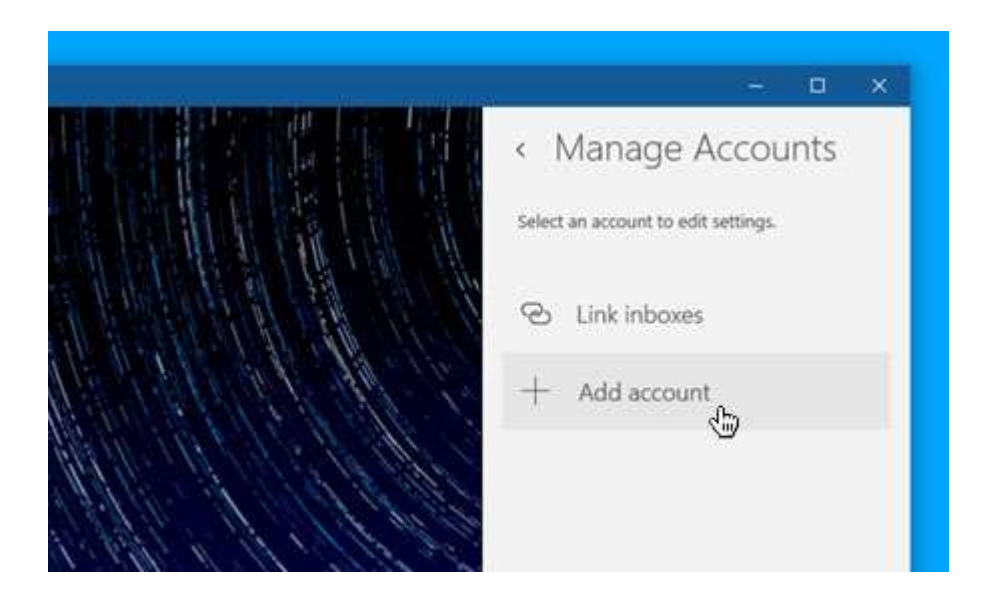

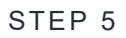

## Choose 'Advanced setup'

After you have entered your e-mail address and password, choose **'Advanced setup'** from the list of different account types.

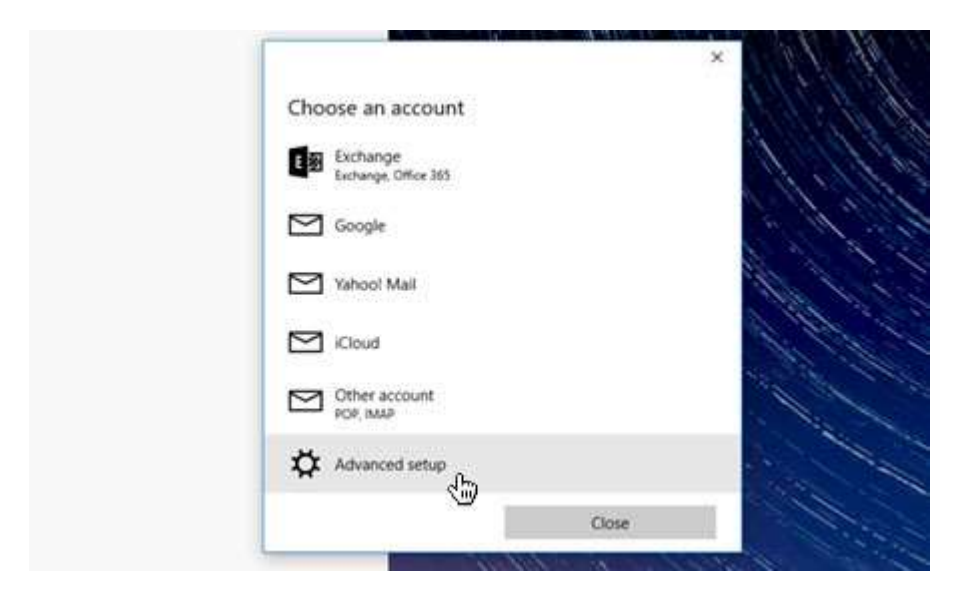

#### STEP 6

## **Choose 'Internet email'**

Then choose 'Internet email' to set up your account details.

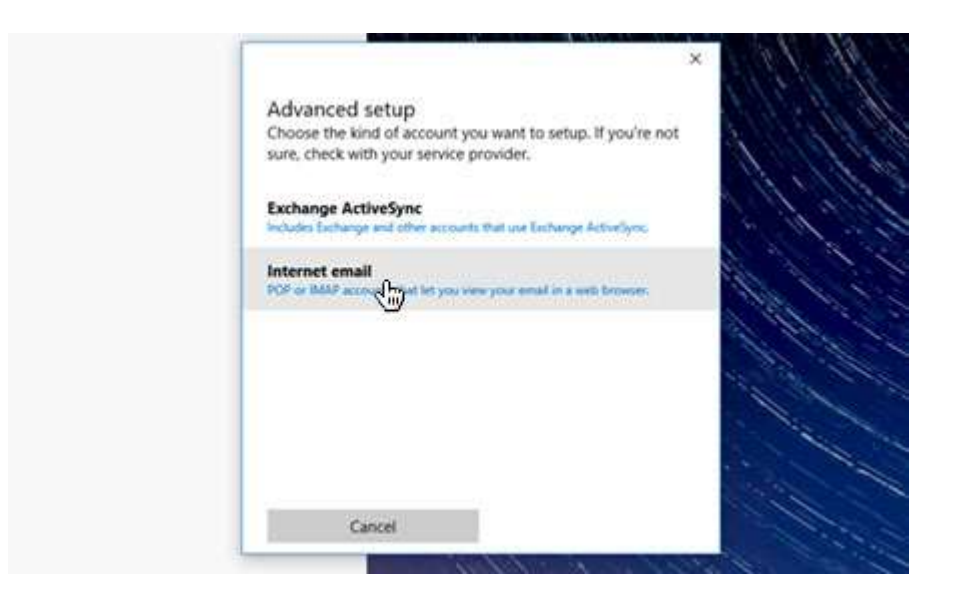

#### STEP 7

### Enter your account details

You will be presented with some new form fields to fill in.

Firstly, enter your e-mail address in the field labelled 'Account name'.

Next, enter your full name in the field labelled **'Your name'**'. This will appear in the 'from' field, when you send e-mail from this address.

In the field labelled **'Incoming email server'** please enter **mail.hamiltoncom.net** or **mail.futiva.net** depending on your email address.

Then choose your protocol via the **'Account type'** dropdown menu (we strongly recommend IMAP).

Enter your e-mail address in the field labelled **'Email address'**, then enter your e-mail address again for the field labelled **'Username'**.

In the 'Password' field, enter the password associated with your e-mail address.

For 'Outgoing (SMTP) email server' please enter 'mail.hamiltoncom.net' or mail.futiva.net depending on your email address.

Finally, ensure the 4 checkboxes at the end of the form are all checked.

When you have entered the relevant details, click 'Sign-in' to proceed to the next stage.

| Internet email account       |                               |
|------------------------------|-------------------------------|
| Password                     |                               |
| •••••                        |                               |
| Outgoing (SMTP) email server |                               |
| smtp.34sp.com                | ×                             |
| Outgoing server requires a   | uthentication                 |
| Use the same user name an    | nd password for sending email |
| Require SSL for incoming e   | mail                          |
| Require SSL for outgoing e   | mail                          |

#### STEP 8

### Windows 10 Mail Setup is complete

If you have entered your account details correctly, you'll see a message reading 'All done! - Your account is setup'. Simply click the button labelled 'Done' to complete the setup process. You are now ready to send and receive email using Windows 10 Mail.

| 1                                |                                                                        | 1. 14. 14 |
|----------------------------------|------------------------------------------------------------------------|-----------|
|                                  | All done!<br>Your account was set up successfully.<br>Dohn@34sp-kb.com |           |
| We risk? Knil anothing to show P |                                                                        |           |
| We dan't find anything to show r |                                                                        |           |
|                                  | Done                                                                   |           |